## **Student Password Reset from Home**

Students can reset their password from home, even if it's forced to be reset

Step 1: Navigate to portal.office.com

Step 2: Enter sid@s.cusd80.com

Step 3: Click "Next"

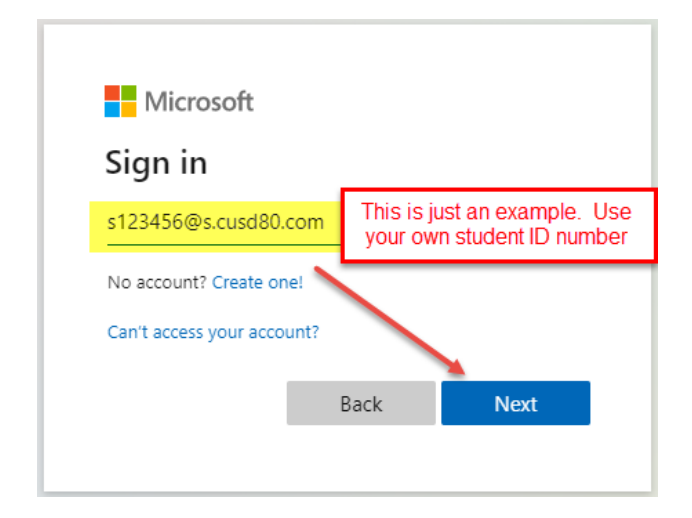

## Step 4: Enter current password

This could be the default password of s+id+!

This could be a password that the Helpdesk reset for you

This could be your current password that you just want to change

Step 5: Click "Sign in"

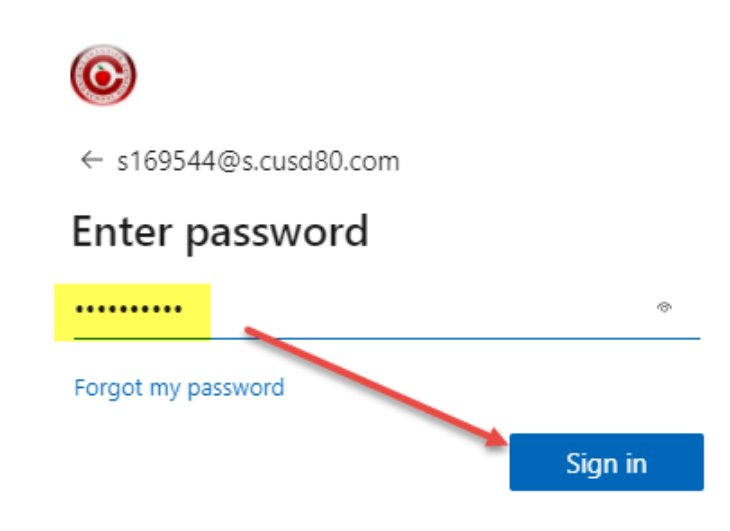

Step 6: Enter your current password (the one you used to get to this screen)

Sign in

Enter your new password you want to change and Confirm the new password

Click "Sign in"

## Update your password You need to update your password because this is the first time you are signing in, or because your password has expired. Current password New password

\*Password has now been reset and can be used for computer login as well as Infinite Campus.